## Comment s'inscrire sur O'Punch si on n'est pas affilié ?

- Sélectionner l'événement
- Aller à la section « Inscriptions» et cliquer sur le bouton « S'inscrire »

| ♥ Lieu                                 |
|----------------------------------------|
| Bois du Tombois                        |
| <br>Mauvais Trî-Mwais Trî 7<br>Namur   |
| Belgique                               |
|                                        |
| + Comment s'y rendre                   |
| C Inscription                          |
| S'inscrire                             |
| + L'inscription sur place est possible |
| <b>i≡</b> Parcours                     |

Vous avez alors le choix de vous inscrire comme non affilié.

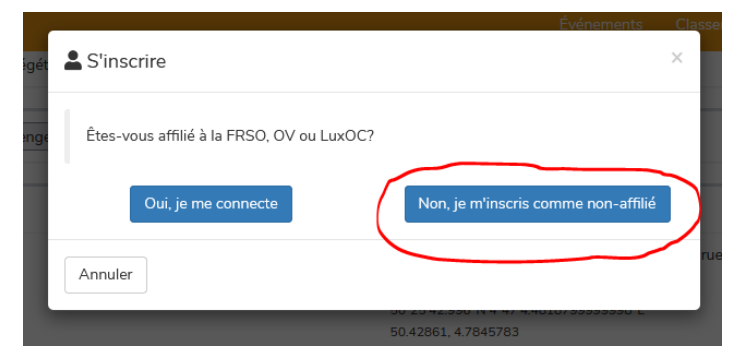

Suivez la procédure.